# **USER MANUAL**

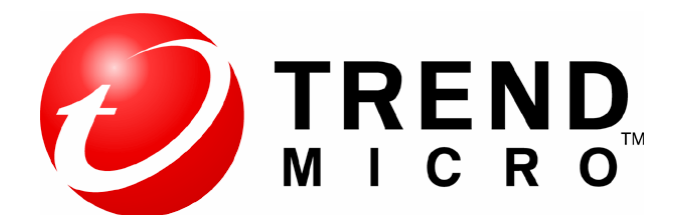

**Detect & Remove Security Threats** 

# TREND MICRO Internet Security Pro

By:

## PT. Amandjaja Multifortuna Perkasa

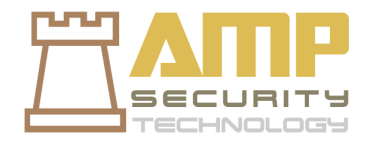

# **DAFTAR ISI**

1. Persiapan Awal

2. Melakukan Scanning dan Remove Security Threats

## 1. Persiapan Awal

Agar **Detect Security Threats** pada Trend Micro Internet Security Pro anda berjalan dengan baik, ada beberapa hal yang harus anda lakukan, yaitu:

- 1. Pastikan Windows yang anda gunakan sudah mendapatkan **latest security updates** dan **service pack**. Anda dapat mendapatkan latest security updates pada windows dengan rutin melakukan update componen windows.
- 2. Pastikan produk Trend Micro Internet Security Pro yang anda gunakan sudah menggunakan update yang terbaru.

Pastikan semua pengaturan yang ada pada menu Trend Micro Internet Security Pro sudah dalam keadaan **On.** 

#### 1. STREND Internet Security Pro Cara Pertama Buka konsol utama ? Help & Support My Computer My Home Network Gambar tampilan konsol utama dari Protected Overview Trend Micro Internet Security Pro now protects you. Run a Trend Micro Internet scan now to check the computer for viruses and other threats. Security Pro. Virus & Spyware Scan Now Controls Untuk melakukan Scan. Pada menu Personal Firewall Protection status: 🚱 Good Main Console > Controls **Overview** Subscription: 🔮 Expires on Jun 20, 2010 Internet & Email Klik Scan Now X Security report: O Available Controls untuk memulai scan atau pembersihan Other Settings & Other Sources dari virus, spyware, Scan Now Update Now malware. Ada tiga pilihan Last scan: Not yet scanned Last update: Jun 20, 2010 **Pro Features** yang tersedia pada tombol segitiga di tepi kanan tombol Scan Now. Anda juga dapat memilih Quick Scan, Full System Scan atau Custom scan.

## 2. Melakukan Scanning dan Remove Security Threats

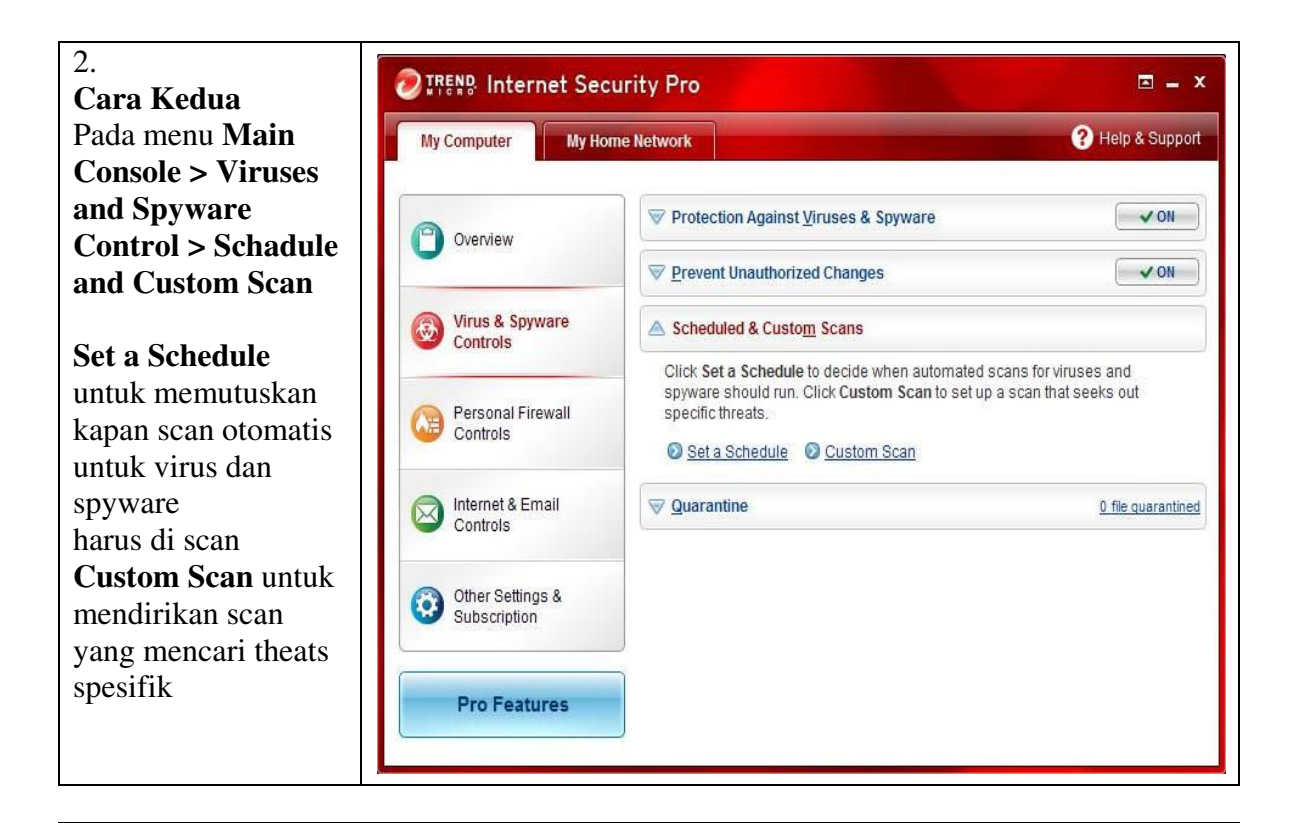

Klik Set a Schedule Memeriksa secara otomatis seluruh komputer, driver tertentu, atau bahkan file yang speciific atau jenis file untuk virus, spyware, atau kelemahan keamanan di software microsoft menurut setiap jadwal yang ditetapkan. Memilih scan pada daftar di bawah ini, tandai kotak cek dengan nama mereka. Klik edit untuk mengubah ketika dipilih scan dimulai, atau Klik **Remove** untuk mengambil pilihan

### **Scheduled Scans** x Automatically check your entire computer, certain drives, or even specific files or file types for viruses, spyware, or security flaws in Microsoft software according to any schedule you set. To select scans on the list below, mark the checkboxes by their names. Click Edit to change when the selected scan starts, or click Remove to take the selected scan off the list. You must click OK before running a new scan. Ran now Add a new scan Status Scheduled Scan v When ~ Windows System folder scan Every Tuesday at 12:00 ~ Hard disk scan (checks your entire C: drive) 1 day of every month at 12:00 ~ Full scan (checks all drives connected to this computer) 15 day of every month at 12:00 ? Help OK Cancel

| scan dari daftar.         |                                                                                                    |
|---------------------------|----------------------------------------------------------------------------------------------------|
| Anda harus Klik <b>Ok</b> |                                                                                                    |
| sebelum                   |                                                                                                    |
| menjalankan scan          |                                                                                                    |
| baru.                     |                                                                                                    |
| Atau juga Klik Add        |                                                                                                    |
| a New Scan untuk          |                                                                                                    |
| membuat scan baru.        |                                                                                                    |
| Klik <b>Custom</b> untuk  |                                                                                                    |
| mendirikan scan           |                                                                                                    |
| yang mencari theats       | Custom Scan                                                                                                    |
| spesifik.                 | Targets Settings                                                                                                    |
| Ĩ                         | Mark the checkboxes beside the drives, folders, and files that you want to check. The scan<br>automatically examines all files and folders within selected folders. |
| Tandai checkbox di        | Note: Trend Micro Internet Security Pro always removes any Trojan Horse programs found,                                                                             |
| samping drive,            | and warns about any Windows operating system security vulnerabilities discovered.                                                                                   |
| folder, dan file yang     | Select targets:                                                                                                    |
| ingin Anda periksa.       | ④ □ □ ₩ My Computer                                                                                                    |
| scan secara otomatis      |                                                                                                    |
| memeriksa semua           |                                                                                                    |
| file dan folder di        |                                                                                                    |
| dalam folder yang         |                                                                                                    |
| dipilih. Dan setting      |                                                                                                    |
| untuk pengaturan          |                                                                                                    |
| kinerja TIS Pro           |                                                                                                    |
| catatan: Trend Micro      |                                                                                                    |
| Internet Security Pro     |                                                                                                    |
| selalu menghapus          |                                                                                                    |
| setiap program            | <u>Start Scan</u> <u>Close</u>                                                                                                    |
| trojan yang               |                                                                                                    |
| ditemukan, dan            |                                                                                                    |
| memperingatkan            |                                                                                                    |
| tentang ada jendela       |                                                                                                    |
| oprating kerentanan       |                                                                                                    |
| sistem keamanan           |                                                                                                    |
| ditemukan.                |                                                                                                    |
| Setelah selasi klik       |                                                                                                    |
| Star Scan                 |                                                                                                    |

### 3. Gambar proses Scanning pada Trend Micro Internet Security Pro

Anda dapat menyembunyikan tampilan proses Scan pada TIS Pro dengan menekan tombol **Continue in the background**. Biarkan proses scanning berjalan sampai selesai. Setelah selesai scanning maka akan muncul tampilan hasil scanning.

|                                | Now checking y                                   | our computer                                   |                                                  |  |  |
|--------------------------------|--------------------------------------------------|------------------------------------------------|--------------------------------------------------|--|--|
|                                | Scan type:<br>Current target:<br>Targets checked | Quick scan<br>Scanning for<br>I:               | Quick scan<br>Scanning for Trojan horse programs |  |  |
| Doculto                        | староец шпе.                                     | 01115 0111115                                  | 0.5665                                           |  |  |
| Potential threat               | s found: 0                                       |                                                |                                                  |  |  |
| Attempted to fix               | : 0                                              |                                                |                                                  |  |  |
| Not yet fixed:                 | 0                                                |                                                |                                                  |  |  |
| ✓ Close this wi ■ Shut down th | ndow automatica<br>e computer autor              | lly if no threats are<br>natically if no threa | found<br>ts are found                            |  |  |
|                                | Pause                                            | Stop                                           | Continue in the background                       |  |  |
|                                |                                                  |                                                |                                                  |  |  |

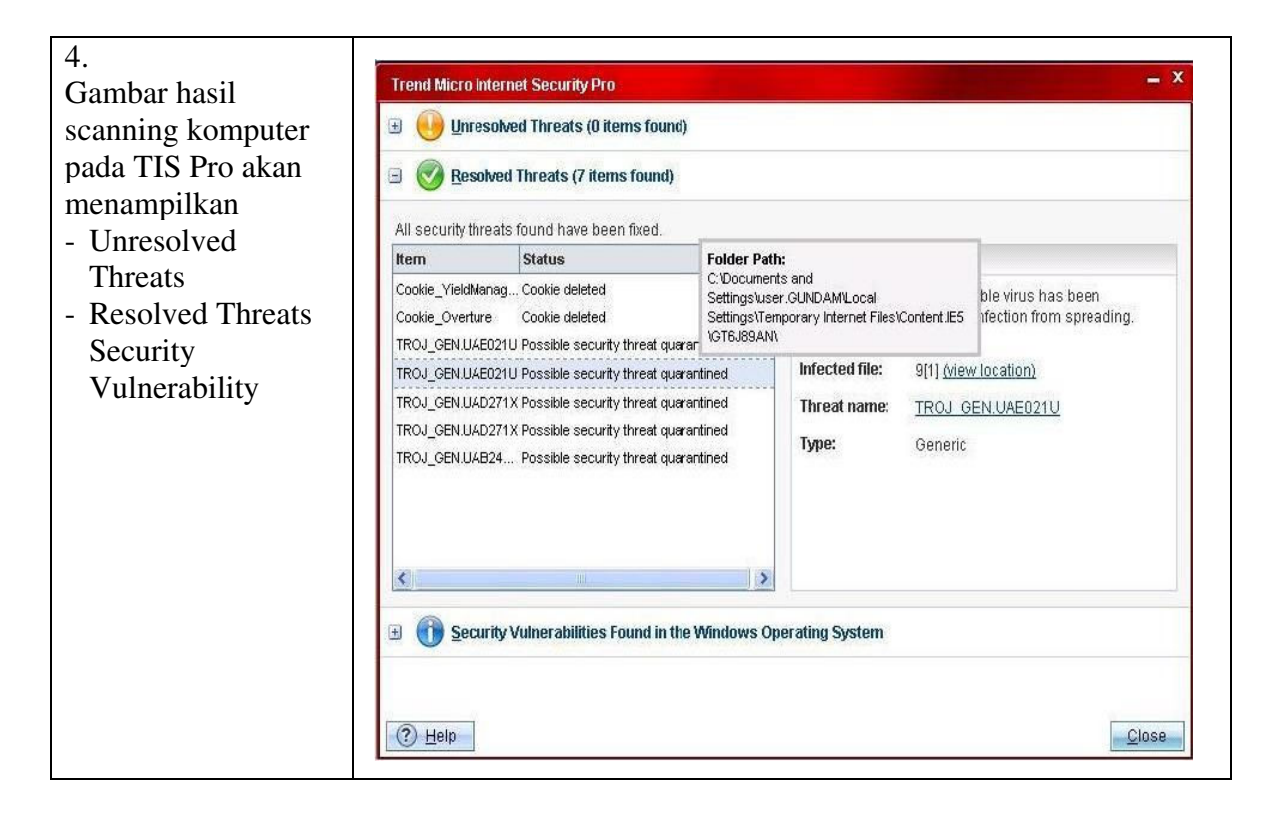

| 5.                                                                                                    | Trend Micro Internet Security Pro                                                                                                    | - x                                                                                                    |  |  |
|----------------------------------------------------------------------------------------------------|----------------------------------------------------------------------------------------------------|----------------------------------------------------------------------------------------------------|--|--|
| Unresolved Threats                                                                                                    | Unresolved Threats (5 items found)                                                                                                    |                                                                                                    |  |  |
| yaitu virus yang                                                                                                    |                                                                                                    |                                                                                                    |  |  |
| belum dihapus                                                                                                    | Please decide what to do about the unresolved or possible                                                                                                    | e threat found.                                                                                                    |  |  |
| secara otomatis oleh                                                                                                    |                                                                                                    | Patria                                                                                                    |  |  |
| TIS Pro                                                                                                    | TROL OF MURECONTRACTOR                                                                                                    |                                                                                                    |  |  |
| Anda dapat<br>menghapus<br>threats/virus dengan<br>memilih threats yang<br>dicurigai kemudian<br>menekan tombol <b>Fix</b><br><b>Now</b> | TROJ_GEN.UAE021U Possible security threat found TROJ_GEN.UAE0211X Possible security threat found TROJ_GEN.UAE0271X Possible security threat found TROJ_GEN.UAE024 Possible security threat found | A file showing signs of a possible infection has been found. If possible, please quarantine or delete this file right away.  Infected file: tmp981.exe (view location)  Threat name: TROJ GEN.UAE021U  Type: Generic  Get Help |  |  |
| Jika anda tidak ingin<br>menghapusnya, pilih<br><b>Trust Selected</b><br><b>Program</b>                                                  |                                                                                                    | Dperating System                                                                                                    |  |  |

| 6.<br>Gambar Unresolved<br>Threats yang sudah<br>berhasil di remove                        | Trend Micro Internet Security Pro |
|--------------------------------------------------------------------------------------------|-----------------------------------|
| Semua Threats yang<br>sudah di removed<br>akan dipindahkan ke<br><b>virus Quarantine</b> . | Item     Status    Details        |
|                                                                                            |                                   |

#### Virus Quarantine Quarantine х file yang terinfeksi dengan virus. "Spyware" Quarantine Trojan Horse Quarantine Klik Add untuk The Virus Quarantine isolates files infected with viruses. Click Add to move a file on your computer into the quarantine. To disinfect files selected from the list, click Clean. To move selected files back to their original memindahkan file di locations, click Restore. Click Delete to remove selected files from your computer permanently. komputer Anda ke Add Clean dalam karantina. Klik **Clean** Untuk Name v **Date Quarantined** File Location Status tmp981.exe 2010/06/29 13:34 C:/Documents and Settings/user.GUNDAM/Local Settin... Virus Found membersihkan file A0017228.exe 2010/06/29 13:34 C:\System Volume Information\\_restore{FEBA2343-FA... Virus Found pilih dari daftar. A0016102.exe 2010/06/29 13:34 C:\System Volume Information\\_restore{FEBA2343-FA... Virus Found Klik **Restore** Untuk A0014867.exe 2010/06/29 13:34 C:\System Volume Information\\_restore{FEBA2343-FA... Virus Found memindahkan File 2010/06/29 13:34 9[1] C:/Documents and Settings/user.GUNDAM/Local Settin... Virus Found yang dipilih ke lokasi semula. Klik **Remove** untuk menghapus file yang dipilih secara < permanen. ? Help Close Spyware x Quarantine Quarantine Software yang di Trojan Horse Quarantine Virus Quarantine Sovware" Quarantine isolasi menyerupai The Spyware Quarantine isolates software that resembles or behaves like spyware. To release a harmless atau berperilaku program from the quarantine, click Restore. Click Delete to remove selected programs from your computer permanently. seperti spyware. Klik Restore Untuk melepaskan program berbahaya dari Date Quarantined Status Name v Quarantine. Klik **Delete** untuk menghapus program tertentu secara permanen. ? Help Close

| Trojan Horse           | Quarantine                                                                                      | ,             |  |  |
|------------------------|-------------------------------------------------------------------------------------------------|---------------|--|--|
| Quarantine             |                                                                                                 |               |  |  |
| Software yang          | Virus Quarantine Spyware" Quarantine Trojan Horse Quarantine                                    |               |  |  |
| diisolasi berisi fitur | The Trojan Horse Quarantine isolates software containing hidden features that could threaten yo | our security. |  |  |
| tersembunyi yang       | from your computer permanently.                                                                 |               |  |  |
| dapat mengancam        |                                                                                                 |               |  |  |
| keamanan Anda.         | Restore Delete                                                                                  |               |  |  |
| Klik Restore Untuk     | Name v Date Quarantined Status                                                                  |               |  |  |
| melepaskan program     |                                                                                                 |               |  |  |
| berbahaya dari         |                                                                                                 |               |  |  |
| karantina.             |                                                                                                 |               |  |  |
| Klik Delete untuk      |                                                                                                 |               |  |  |
| menghapus program      |                                                                                                 |               |  |  |
| yang dipilih secara    |                                                                                                 |               |  |  |
| permanen.              |                                                                                                 |               |  |  |
| -                      |                                                                                                 |               |  |  |
|                        |                                                                                                 |               |  |  |
|                        |                                                                                                 |               |  |  |
|                        | () Help                                                                                         | Close         |  |  |
|                        |                                                                                                 |               |  |  |

| Security                     |                                                                                             |                       |                                   |                                                                                                    |  |  |
|------------------------------|---------------------------------------------------------------------------------------------|-----------------------|-----------------------------------|----------------------------------------------------------------------------------------------------|--|--|
| Vulnerability                | Trend Micro Internet Security Pro - X                                                       |                       |                                   |                                                                                                    |  |  |
| Found In the                 |                                                                                             |                       |                                   |                                                                                                    |  |  |
| Windows Os adalah            |                                                                                             |                       |                                   |                                                                                                    |  |  |
| laporan mengenai             | Contract (2 items found)     Security Vulnerabilities Found in the Windows Operating System |                       |                                   |                                                                                                    |  |  |
| kondisi OS                   |                                                                                             |                       |                                   |                                                                                                    |  |  |
| Windows yang                 |                                                                                             |                       |                                   | 1. 2                                                                                                    |  |  |
| belum di update.             | on the list,                                                                                | , select it and click | es new updates<br>View Details. ( | To hix security problems discovered in windows, To learn more about an item<br>lick <b>Update Windows</b> to get the latest repairs. |  |  |
| Item ini akan                | Update Windows View Details                                                                 |                       | ils                               |                                                                                                    |  |  |
| menampilkan item             | Risk                                                                                        | Microsoft Secu        | rity Bulletin                     | Description                                                                                                    |  |  |
| terbaru yang belum           | Importe                                                                                     | Important MSD4-027    |                                   | Vulnerability in WordPerfect Converter Could Allow Code Execution (884933)                                                           |  |  |
| di update pada               | IIII Critical                                                                               | I MS04-028            |                                   | Buffer Overrun in JPEG Processing (GDI+) Could Allow Code Execution (833987)                                                         |  |  |
| windows.                     | IIII Critical                                                                               | I MS04-038            |                                   | Cumulative Security Update for Internet Explorer (834707)<br>Vulnerability in WordPad Could Allow Code Execution (885836)            |  |  |
| Pilih update                 | III Importe                                                                                 | ant MS04-041          |                                   |                                                                                                    |  |  |
| windows untuk                | IIII Critical                                                                               | I MS04-043            |                                   | Vulnerability in HyperTerminal Could Allow Code Execution (873339)                                                                   |  |  |
| melakukan update             | III Important MS04-044                                                                      |                       |                                   | Vulnerabilities in Windows Kernel and LSASS Could Allow Elevation of Privilege (                                                     |  |  |
| windows secara               | III Critical MS05-001<br>III Important MS05-007<br>III Important MS05-008                   |                       |                                   | Vulnerability in HTML Help Could Allow Code Execution<br>Vulnerability in Windows Could Allow Information Disclosure (888302)        |  |  |
| automatic, pilih <b>view</b> |                                                                                             |                       |                                   |                                                                                                    |  |  |
| details untuk                |                                                                                             |                       |                                   | Vulnerability in Windows Shell Could Allow Remote Code Execution (890047)                                                            |  |  |
| melihat link                 | S                                                                                           |                       |                                   |                                                                                                    |  |  |
| download untuk               |                                                                                             |                       |                                   |                                                                                                    |  |  |
| kode update vang             | (?) Help                                                                                    | 0                     |                                   | Close                                                                                                    |  |  |
| dibutuhkan.                  |                                                                                             |                       |                                   |                                                                                                    |  |  |

\* Jika mengalami masalah pada saat Detect and Remove Security Threats pada Trend Micro Internet Security Pro, segera laporkan keluhan anda ke <u>support@ampsecuretech.com</u>.